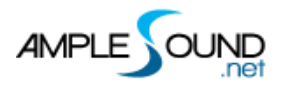

# **Guitar Riffer Manual**

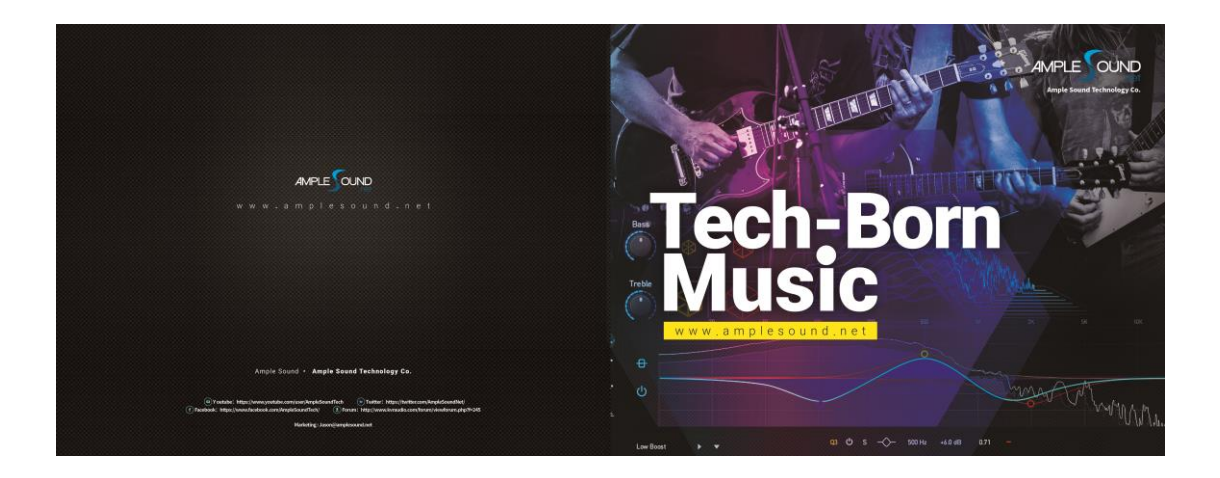

Beijing Ample Sound Technology Co. Ltd

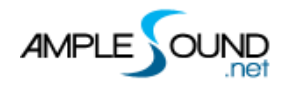

#### Contents

| 1 | RIF  | FER                               | 4 |
|---|------|-----------------------------------|---|
|   | 1.1  | Overview of Riffer Panel          | 4 |
|   | 1.2  | OPERATION                         | 5 |
|   | 1.2. | 1 Riff Play Toggle                | 5 |
|   | 1.3  | Note Properties                   | 5 |
|   | 1.3. | 1 Note Properties                 | 5 |
|   | 1.3. | 2 Bend Editor                     | 5 |
|   | 1.3. | 3 Note Off Velocity               | 6 |
|   | 1.4  | Expression                        | 6 |
|   | 1.4. | 1 Icon Position                   | 6 |
|   | 1.4. | 2 Icons of Articulations & Legato | 6 |
|   | 1.4. | 3 Articulation & Legato Rules     | 7 |
|   | 1.5  | FX LINE                           | 8 |
|   | 1.5. | 1 Articulation & Legato Rules     | 8 |
|   | 1.6  | Strum Line                        | 9 |
|   | 1.7  | Score & Global Parameters         | 9 |
|   | 1.7. | 1 File Menu                       | 9 |
|   | 1.7. | 2 Edit Menu1                      | 1 |
|   | 1.7. | 3 Edit Tools1                     | 2 |
|   | 1.7. | 4 Right-Click Menu1               | 2 |

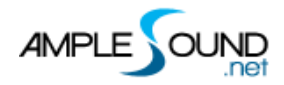

#### Guitar Riffer Panel Manual

| 1.7.5 Score Parameters   |    |
|--------------------------|----|
| 1.8 Preset & Save Window | 13 |
| 1.8.1 Preset Window      | 13 |
| 1.8.2 Save Window        | 13 |
| 1.9 DICE                 | 14 |
| 1.9.1 Guitar Dice        | 14 |

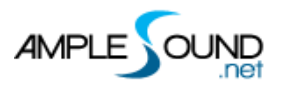

## 1 Riffer

### 1.1 Overview of Riffer Panel

|                      |     | ∫ B | 1          | itl | 50 | In        | 65    | Ŀ                   | 100 % | 6   | Susta   | in <del>t</del> | 1               | No Leo   | gato              |    | • -· | -   | ~   | 0       | ر        | No Be | nd   | ₽   |  |
|----------------------|-----|-----|------------|-----|----|-----------|-------|---------------------|-------|-----|---------|-----------------|-----------------|----------|-------------------|----|------|-----|-----|---------|----------|-------|------|-----|--|
| 2                    |     |     |            |     |    |           | 1-3 ► |                     |       |     |         |                 | 2.1             |          |                   |    |      |     |     | 2+3     |          | 1 2-4 |      |     |  |
| E3<br>B2<br>G2<br>D2 | A#3 | D#  | <b>A#3</b> |     | B2 | )#3<br>B2 | F#3   | _G#3                | G#:   | 3   | D#3     | F#3             | (A#3            | 3<br>G#2 | C#3               | #3 | G#2  | C#3 | G#2 | F#3 G#3 | 3<br>C#3 | G#3   | C#3  | F#3 |  |
| A1<br>E1<br>FX       | (81 |     |            |     |    |           |       |                     |       |     |         |                 | 4 <sup>#1</sup> | 1        |                   |    |      |     |     |         |          |       |      |     |  |
|                      |     |     |            |     |    |           |       |                     |       |     |         |                 | 5               |          |                   |    |      |     |     |         |          |       |      |     |  |
| 10                   |     | 2   |            |     |    | B 14      |       | 10 <mark>1</mark> 2 | 5     |     | é<br>20 |                 | 21              | 2        | <mark>23</mark> ( | 24 | 25   | 24  |     |         | 27       | )     |      |     |  |
|                      |     | Ġ   | :          | Ľ:  |    | + /       |       | م م                 | ▶))   | A)) | /       | 80              | *               |          | <b>=</b> (        | -  |      | Ľ   | ļļ  | 56      | 4        | \$/4  | 1/16 |     |  |

| 1                   | Note Properties Line          |
|---------------------|-------------------------------|
| 2                   | Expression Line               |
| 3                   | String Boll                   |
| ٥.<br>۲             | EX Noise Line                 |
| - <del>.</del><br>5 | Strum Line                    |
| J.                  |                               |
| 6.                  | Bar Number                    |
| 7.                  | Tuner                         |
| 8.                  | Measures and Scroll Bar       |
| 9.                  | Drag MIDI to Host             |
| 10.                 | File Menu                     |
| 11.                 | Edit Menu                     |
| 12.                 | Select                        |
| 13.                 | Move                          |
| 14.                 | Draw                          |
| 15.                 | Erase                         |
| 16.                 | Split                         |
| 17.                 | Glue                          |
| 18.                 | Riff Acoustic Feedback Toggle |
| 19.                 | Riff Metronome Toggle         |
| 20.                 | Default Insert Note Velocity  |
| 21.                 | Fixed Velocity                |

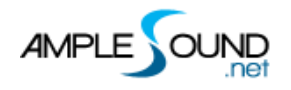

Guitar Riffer Panel Manual

- 22. Open Riff Dice Window
- 23. Legato Tool
- 24. Restrict Tool
- 25. Riff Play Toggle
- 26. Sync Toggle
- 27. Score Properties

### 1.2 Operation

### 1.2.1 Riff Play Toggle

The keyswitch is A#6 (high velocity on and low velocity off). The playing position begins at the selected note.

### **1.3 Note Properties**

#### **1.3.1 Note Properties**

Select a note, the note properties will be shown on the title area. There are Pitch, Velocity, Duration, Articulation, Legato, Vibrato Range, Vibrato Rate, Bend Type, Bend Rate, Note Off Velocity, altogether 10 options for each note.

#### **1.3.2 Bend Editor**

You can drag each point to change the Bend Rate.

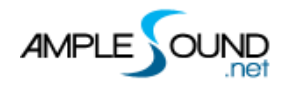

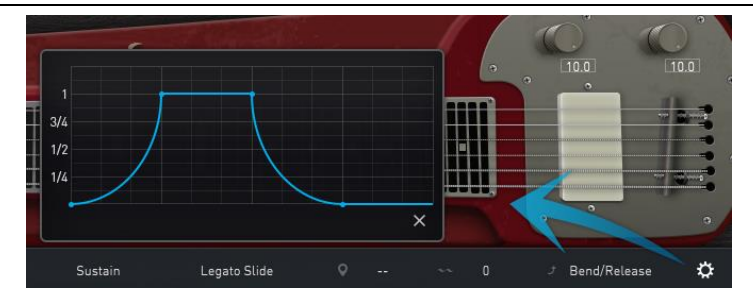

### 1.3.3 Note Off Velocity

Control the volume of Release and Fingered Release.

### **1.4 Expression**

### 1.4.1 Icon Position

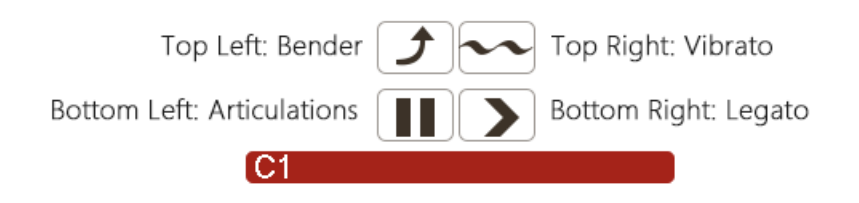

### **1.4.2 Icons of Articulations & Legato**

|    | Articulation     | Guitar              | Bass                |
|----|------------------|---------------------|---------------------|
| *  | Nature Harmonic  | All Guitars except  | All Basses except   |
|    |                  | AME                 | AMR                 |
| н  | Palm Mute        | All                 | All                 |
|    | Slap             |                     | Electric Basses and |
|    |                  |                     | ABA                 |
| •  | Рор              | All                 | Electric Basses and |
|    |                  |                     | ABA                 |
| T  | Тар              |                     | Electric Basses     |
| // | Repeat           | AGLP, AGPF and AGSC | All                 |
| ж  | Slide In & Slide | All                 | All                 |

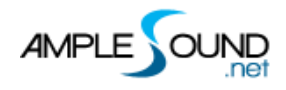

Guitar Riffer Panel Manual

|     | Out          |     |     |
|-----|--------------|-----|-----|
| ► ◄ | Hammer On &  | All | All |
|     | Pull Off     |     |     |
| > < | Legato Slide | All | All |
| £   | Bender       | All | All |
| ~~  | Vibrato      | All | All |
| ^   | Accentuate   |     | All |

\*The articulations and Legato are different in different instruments.

#### 1.4.3 Articulation & Legato Rules

• Legato is available when notes are next to each other and on the same string,

the Legato must be marked on the first note.

The speed of long legato slide (more than 2 frets) is determined by the velocity

of destination note. Higher the velocity, faster the speed.

| J F3 |              | 30 |       | 65 | 100 % | Sustain |       | Slide Out Do | wn         | 0 | 50 | ]~~   | 50 |   | No Bend     | \$                |
|------|--------------|----|-------|----|-------|---------|-------|--------------|------------|---|----|-------|----|---|-------------|-------------------|
|      | <b>ح</b> 1-9 |    | 9-2 1 |    | 9-5   |         | 9-4 1 |              | بکار او او |   |    | 9-6 1 |    |   | 9- <b>)</b> | 9-8 <b>&gt;</b> , |
|      | G3           |    | F#3   |    | F#3   |         | F3    |              | F3         |   |    |       |    | > | D3          | D#3               |
| D3   |              |    | C#3   |    | C#3   |         | C3    |              | C3         |   |    |       |    |   | 52          |                   |
|      |              |    |       |    |       |         |       |              |            |   |    |       |    |   |             |                   |
|      |              |    |       |    |       |         |       |              |            |   |    |       |    |   |             |                   |

 Legato position: When is set to 50, the legato is triggered when the notes has been played 50% trough its whole length.

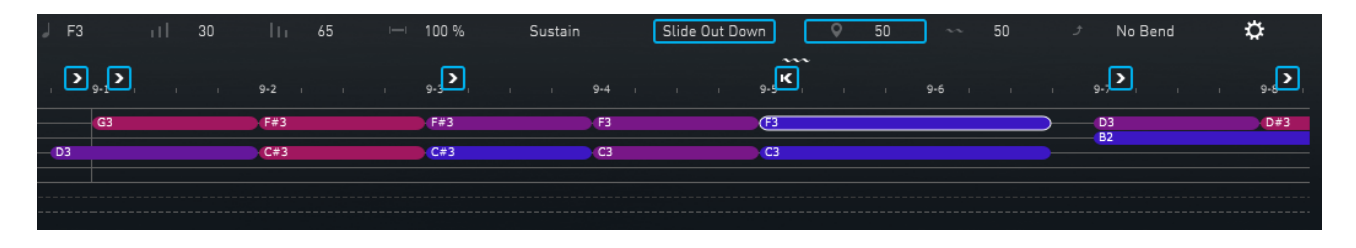

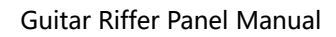

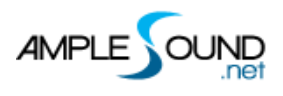

- Natural Harmonic is available on the natural harmonic positions (5th, 7th, 9th and 12th fret), the pitch is the same as Sustain.
- Slap or Pop dead note is available when switching to Slap or Pop, and the velocity is 1 - 63.
- Pop Slide In is available when switching to Slide, and the velocity is 127. (ABY only)

### 1.5 FX Line

### 1.5.1 Articulation & Legato Rules

Select a FX note, there are 2 options: Velocity and FX type (pitch) for each FX note. \*The FX type is different on different instruments.

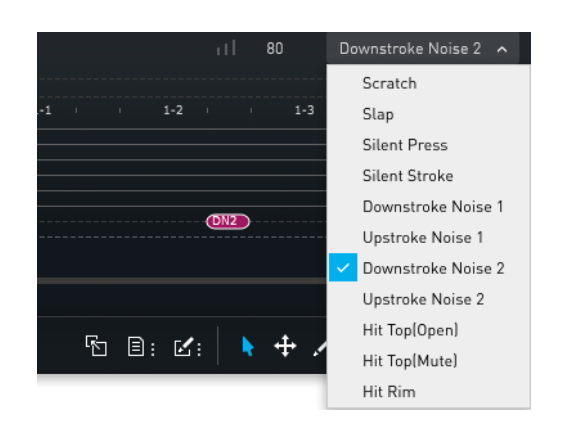

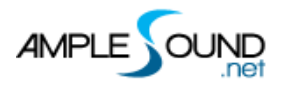

### 1.6 Strum Line

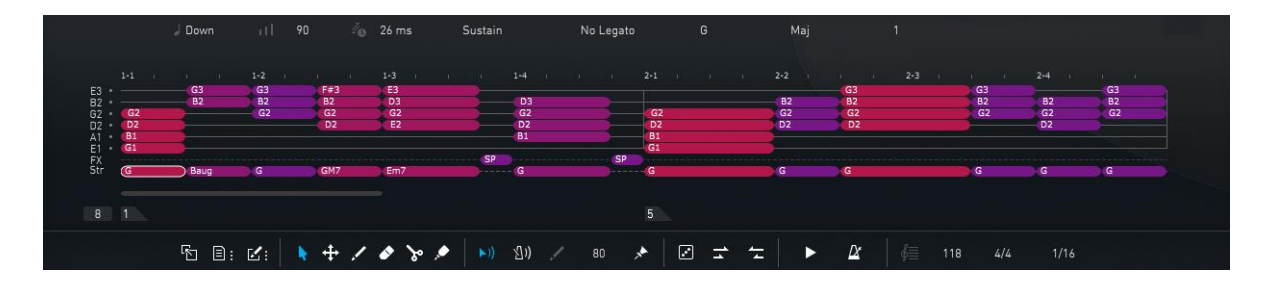

Select a strum note on the strum line, the strum note properties will be shown on

the title area. There are Direction, Velocity, Strum Time, Articulation, Legato, Chord

Root, Chord Type and Position altogether 8 options for each strum note.

All the notes in a chord will be changed if any option of the chord note is changed.

### 1.7 Score & Global Parameters

#### 1.7.1 File Menu

|             | Hotkey           |
|-------------|------------------|
| New         | Ctrl + Shift + N |
| Load        | Ctrl + O         |
| Save        | Ctrl + S         |
| Save As     | Ctrl + Shift + S |
| Import MIDI | -                |
| Export MIDI | -                |

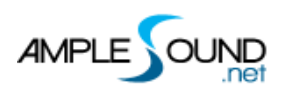

#### 1.7.1.1 Import MIDI and Tab to Riffer

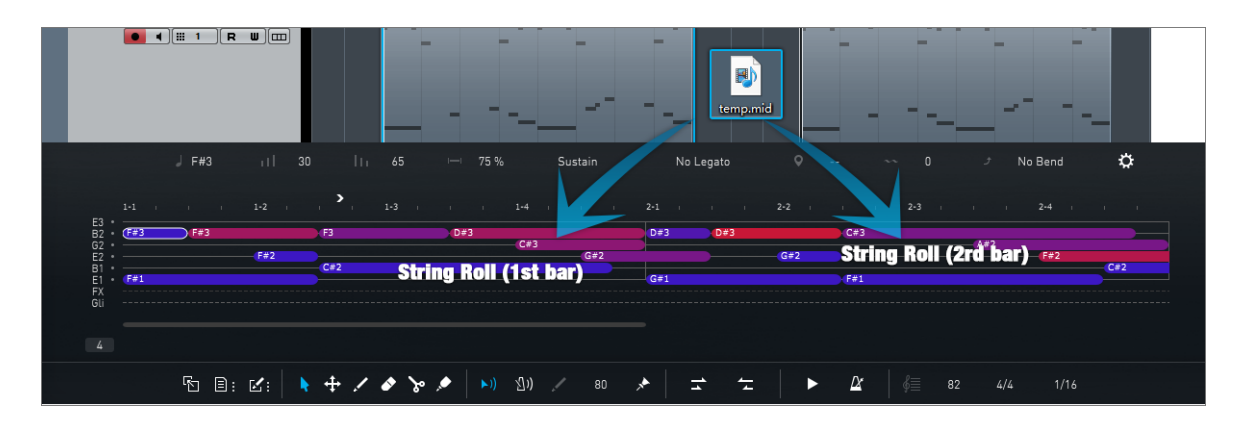

The MIDI file can be imported to Riffer, the MIDI format must be MIDI 0 or MIDI 1,

and make sure that there is only one track in the MIDI file.

\*The MIDI block could be dragged into Riffer directly only in Cubase & Nuendo.

Click Riff button on the Tab panel, the current measure could be converted to a riff, and all of articulations and fingered positions will be kept.

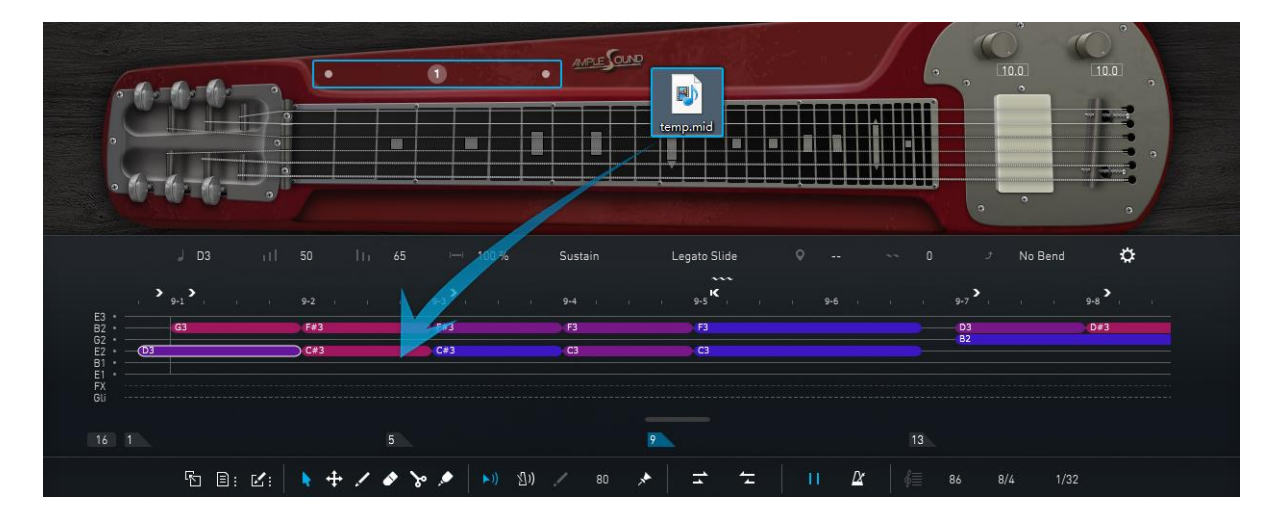

Click on the virtual fingerboard to set the position then import the MIDI, the notes will be in the current position.

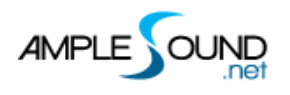

### 1.7.1.2 Export Riff to MIDI

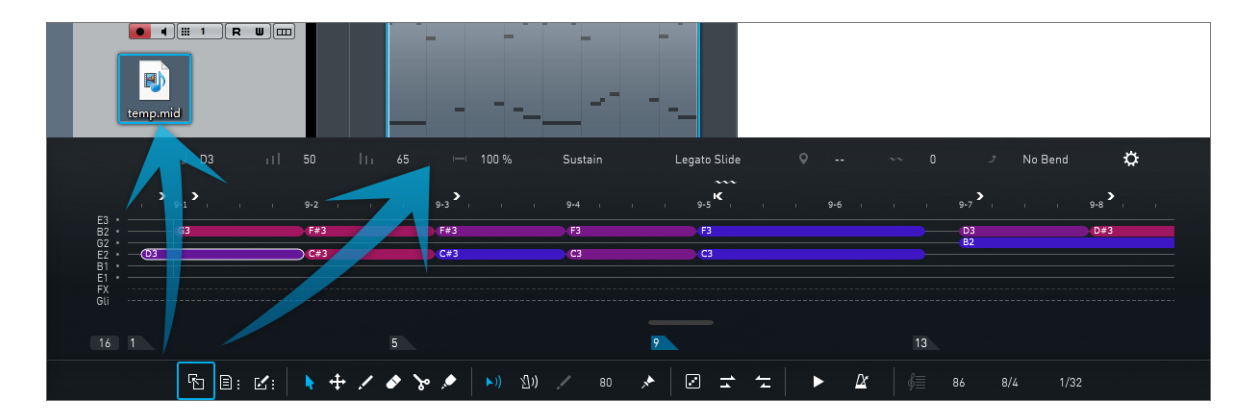

Drag the riff to MIDI track, or generate a MIDI file

\*The Export Mode and Export Humanization can be changed on the Riffer page of

Settings Panel.

#### 1.7.2 Edit Menu

|            | Key Commands              | Temporary Hotkey    |
|------------|---------------------------|---------------------|
| Undo       | Ctrl + Z                  |                     |
| Redo       | Ctrl + Shift + Z          |                     |
| Cut        | Ctrl + X                  |                     |
| Сору       | Ctrl + C                  |                     |
| Duplicate  | Ctrl + D                  |                     |
| Paste      | Ctrl + V                  | Alt + Mouse drag on |
|            |                           | note                |
| Delete     | Backspace / Delete        |                     |
| Clear All  | Ctrl + Backspace / Delete |                     |
| Select All | Ctrl + A                  |                     |

Other quick edit

| Drag a note vertically                        | Change pitch    |
|-----------------------------------------------|-----------------|
| Drag the border of a note horizontally        | Change length   |
| Ctrl + Drag the border of a note horizontally | Change duration |

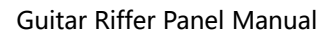

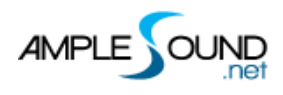

### 1.7.3 Edit Tools

|        | Hotkey | Temporary Hotkey         |
|--------|--------|--------------------------|
| Select | 1      | Ctrl                     |
| Move   | 2      | Shift                    |
| Draw   | 6      | Alt or Left double-click |
| Erase  | 5      |                          |
| Split  | 3      | Ctrl + Alt               |
| Glue   | 4      |                          |

### 1.7.4 Right-Click Menu

| <ul> <li>C Redo [Ctrl + Shift + Z]</li> <li>★ Cut [Ctrl + X]</li> <li>★ Cory [Ctrl + C]</li> <li>➡ Duplicate [Ctrl + D]</li> </ul> |
|----------------------------------------------------------------------------------------------------|
| Cut [Ctrl + X]<br>Copy [Ctrl + C]<br>Duplicate [Ctrl + D]                                                                          |
| Cut (Ctrl + X) Copy (Ctrl + C) Duplicate (Ctrl + D)                                                                                |
| K Cut (Ctrl + X) Copy (Ctrl + C) Duplicate (Ctrl + D)                                                                              |
| <ul> <li>Copy (Ctrl + C)</li> <li>Duplicate (Ctrl + D)</li> </ul>                                                                  |
| 🕒 Duplicate (Ctrl + D)                                                                                                    |
|                                                                                                    |
| Paste (Ctrl + V)                                                                                                    |
| 💌 Delete (Backspace / Delete)                                                                                                    |
| 📋 Clear All (Ctrl + Backspace / Delete)                                                                                            |
| Select All (Ctrl + A)                                                                                                    |
| Select (1)                                                                                                    |
| ↔ Move (2)(Shift)                                                                                                    |
| 🖍 Draw (6)(Alt)                                                                                                    |
| 💣 Erase (5)                                                                                                    |
| >> Split [3][Ctrl + Alt]                                                                                                    |
| 🔎 Glue (4)                                                                                                    |

You can do Undo, Redo, Cut, Copy, Duplicate, Paste, Delete, Clear All, Select All, and

select edit tool on the Right-Click Menu.

#### **1.7.5 Score Parameters**

| Time Signature | Follow Global Time Signature when SYNC is on |
|----------------|----------------------------------------------|
| BPM            | Follow DAW's BPM when SYNC is on             |
| Quantize       | Follow Global Quantize when SYNC is on       |

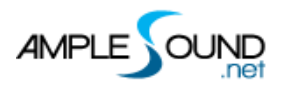

### 1.8 Preset & Save Window

#### **1.8.1 Preset Window**

| = | Riffer  | 0                 |                    |             |                                                                                                    |          |          |           |     |       |          | × |
|---|---------|-------------------|--------------------|-------------|----------------------------------------------------------------------------------------------------|----------|----------|-----------|-----|-------|----------|---|
| ~ | Guitar  | Name              | Last Modified Time | Author      | Rating                                                                                                    | Key      | Quantize | Signature | BPM | Туре  | Category |   |
|   | 2018    | 90_16_84_Funk_01  | 11/21/2018 08:08   | Ample Sound | $ \  \   \dot{\  \  } \  \   \dot{\  \  } \  \  \  \  \  \  \  \  \  \  \ $                                                                                                    | С        | 1/16     | 8/4       | 90  | Strum | Funk     |   |
|   | AME     | 90_16_84_Funk_02  | 11/21/2018 08:08   | Ample Sound | $ \begin{array}{c} \begin{array}{c} \\ \end{array} \\ \end{array} \\ \end{array} \\ \begin{array}{c} \\ \end{array} \\ \end{array} \\ \begin{array}{c} \\ \end{array} \\ \end{array} \\ \end{array} \\ \begin{array}{c} \\ \end{array} \\ \end{array} \\ \end{array} \\ \begin{array}{c} \\ \end{array} \\ \end{array} \\ \end{array} \\ \begin{array}{c} \\ \end{array} \\ \end{array} \\ \end{array} \\ \end{array} \\ \end{array} \\ \end{array} \\ \end{array} \\ \end{array} \\ \end{array} \\ $ | С        | 1/16     | 8/4       | 90  | Strum | Funk     |   |
|   | Eunk    | 90_16_84_Funk_03  | 11/21/2018 08:08   | Ample Sound |                                                                                                    | С        | 1/16     | 8/4       | 90  | Strum | Funk     |   |
|   | 🖿 Huang | 95_16_54_Funk_03  | 11/21/2018 08:08   | Ample Sound | $\dot{} \dot{} \dot{} \dot{} \dot{} \dot{} \dot{} \dot{} \dot{} \dot{}$                                                                                                    | С        | 1/16     | 5/4       | 95  | Strum | Funk     |   |
|   | 🖿 Jiang | 95_16_84_Funk_01  | 11/21/2018 08:08   | Ample Sound | $                                                                                                    \dot{$                                                                                                    | D        | 1/16     | 8/4       | 95  | Strum | Funk     |   |
|   | Kane    | 95_16_84_Funk_02  | 11/21/2018 08:08   | Ample Sound |                                                                                                    | С        | 1/16     | 8/4       | 95  | Strum | Funk     |   |
|   | Metal   | 95_16_84_Funk_04  | 11/21/2018 08:08   | Ample Sound |                                                                                                    | С        | 1/16     | 8/4       | 95  | Strum | Funk     |   |
|   | Test    | 100_16_44_Funk_01 | 11/21/2018 08:08   | Ample Sound |                                                                                                    | D        | 1/16     | 4/4       | 100 | Strum | Funk     |   |
|   |         | 100_16_84_Funk_02 | 11/21/2018 08:08   | Ample Sound |                                                                                                    | С        | 1/16     | 8/4       | 100 | Strum | Funk     |   |
|   |         | 100_16_84_Funk_03 | 11/21/2018 08:08   | Ample Sound | $ \begin{array}{c} \begin{array}{c} \begin{array}{c} \\ \end{array} \\ \end{array} \\ \end{array} \\ \begin{array}{c} \end{array} \\ \end{array} \\ \begin{array}{c} \end{array} \\ \end{array} \\ \end{array} \\ \begin{array}{c} \end{array} \\ \end{array} \\ \end{array} \\ \begin{array}{c} \end{array} \\ \end{array} \\ \end{array} \\ \begin{array}{c} \end{array} \\ \end{array} \\ \end{array} \\ \end{array} \\ \begin{array}{c} \end{array} \\ \end{array} \\ \end{array} \\ \end{array} \\ \begin{array}{c} \end{array} \\ \end{array} \\ \end{array} \\ \end{array} \\ \end{array} \\ \end{array} \\ \end{array} \\ \end{array} \\ \end{array} \\ \end{array} $                               | G        | 1/16     | 8/4       | 100 | Strum | Funk     |   |
|   |         | 400 40 04 E.ml 04 | 44/04/0040 00-00   | Amola Cound |                                                                                                    | <u>^</u> | 1/10     | 0//       | 100 | Ctrim | Enab     |   |
|   |         | Category All ~    | Signature All v    | Type All    | ر<br>ب                                                                                                    |          |          |           |     |       |          |   |

In this window you can display all the attributes (Category, Time Signature, Key, Quantize, BPM, Type and Author), sort presets according to an attribute, search and rate presets.

\*Right click can remove rating.

#### 1.8.2 Save Window

|              |                           |                    | ×      |
|--------------|---------------------------|--------------------|--------|
| Path: C:\Use | ers\Ample Sound Jrf\Docur | ments\Ample Sound\ | Browse |
| Name         |                           |                    |        |
| Author       | Ample Sound               |                    |        |
| Category     | Рор                       | ∽ BPM              | 60     |
| Signature    | 8/4Tri ~                  | Quantize           | 1/16 🗸 |
| Key          | A# ~                      | Туре               | Riff ~ |
| Chord        |                           |                    |        |
|              |                           |                    | Save   |

\*Separated by commas if there are more than one chord.

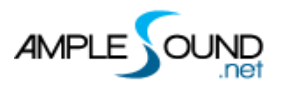

### 1.9 Dice

Dice is a Random Riff Generator.

### 1.9.1 Guitar Dice

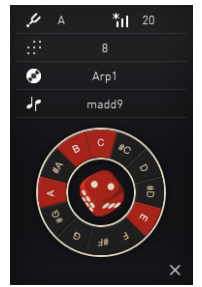

| Density | Number of notes to generate in time signatures 4/4. In other time     |  |  |  |
|---------|-----------------------------------------------------------------------|--|--|--|
|         | signatures, the number of notes might change but the density of notes |  |  |  |
|         | will be kept the same.                                                |  |  |  |
| Кеу     | Root note                                                             |  |  |  |
| Scale   | Select a chord template                                               |  |  |  |
| Style   | Notes and Groove style                                                |  |  |  |
| Vel+-   | Random Velocity Range                                                 |  |  |  |
| Dice    | Create a random riff                                                  |  |  |  |

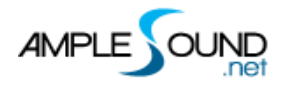

Website: http://www.amplesound.net

Free Version Download: http://www.amplesound.net/en/download.asp

Online Service: http://www.facebook.com/AmpleSoundTech

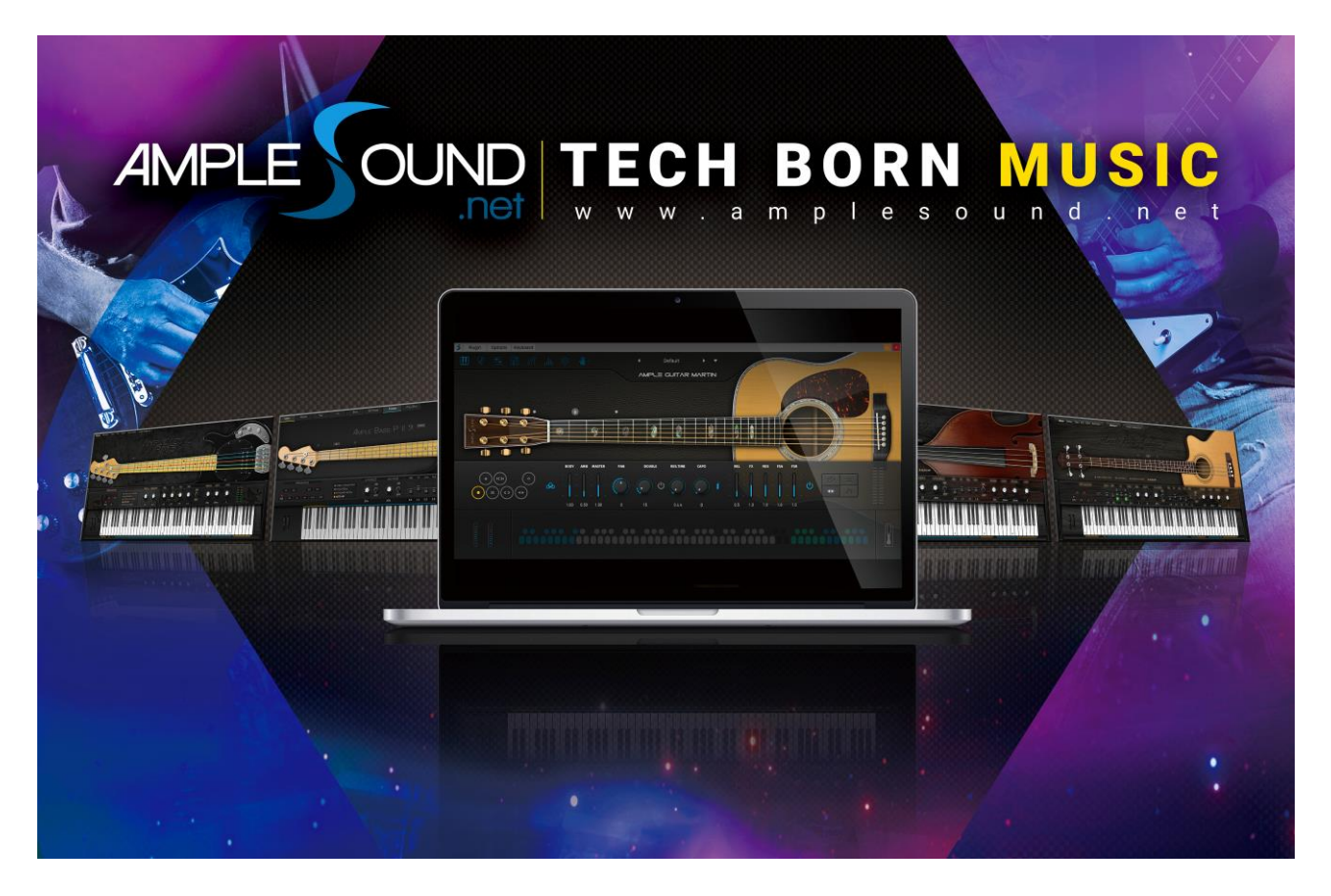

## **Tech-Born Music**

Produced and Copyright provided by Beijing Ample Sound Technology Co. Ltd